PeopleSoft v, 9.0

## Editing Existing OIS Organizations in Conjunction with the On-Line Application Process – *Revised: January 2013*

The following procedures should be used to change data for an existing NRS Organization in PeopleSoft used by the Office of International Studies. These changes are necessary to present an accurate representation of the approved and sponsored programs for the on-line application process. (The procedures demonstrated have been performed in the Test database and do not affect actual data.) The changes fall into these four main areas:

- 1. Changing Ownership/Proprietorship to the newly created PINT (Petitioned International NRS)
- 2. External Organization Name change
- 3. Adding or editing Location information
- 4. Adding or editing Affiliations page

Below are overall descriptions of each change followed by an illustration of how to perform the edit.

## 1. Changing Ownership/Proprietorship to PINT (Petitioned International NRS)

- a. As of September 2011, there has been an addition to the External Ownership Names associated with OIS NRS Programs. Previously there were two Ownership Names: Approved International NRS and Sponsored NRS Pgm.
- b. The organizations (and countries) with these codes are the only organizations that are to be displayed in the on-line Inquiry drop-down boxes and the on-line Application form drop-down boxes.
- c. In order to differentiate other organizations that are currently incorrectly designated as INTL (Approved International NRS), a new Ownership Name of PINT (Petitioned International NRS) was created. Once this new name is applied to existing organizations in PeopleSoft, the INTL organizations will no longer appear in the drop-down boxes.
- d. The information regarding the current codes to be associated with OIS External Organizations is as follows:

| Field Name     | Value | Eff Date | Status | Long Name                    | Short Name |
|----------------|-------|----------|--------|------------------------------|------------|
| PROPRIETORSHIP | INTL  | 1/1/1900 | А      | Approved International NRS   | APRV-INTL  |
| PROPRIETORSHIP | PINT  | 1/1/1900 | А      | Petitioned International NRS | PET-INTL   |
| PROPRIETORSHIP | SPON  | 1/1/1900 | А      | Sponsored NRS Pgm            | Spon NRS   |

e. There are two primary reasons why this change would be needed:

- i. If the organization was approved at one time and is no longer approved (this is changed by adding a new row), or
- ii. If the organization had never been approved (once a list of External Org IDs for these organizations has been compiled, it will be determined if they can be updated programmatically).

#### Office: Office of International Studies

PeopleSoft v, 9.0

- f. **QUERIES:** The following queries may be run to display the Ownership/Proprietorship of NRS organizations:
  - i. **WOIS\_EXT\_ORGS\_NRS\_ACTIVE\_ALL** displays active NRS organizations with INTL, SPON or PINT Ownership codes.
  - ii. **WOIS\_EXT\_ORGS\_APRV\_INTL\_SPONSR** displays only those active NRS organizations with an INTL or SPON Ownership code. Ultimately, only those organizations to be shown on the drop-down boxes will be displayed in this query.
- g. Test Database: These examples were created in the CS90Test Database.

## 1.e.i. Adding a <u>new</u> Ownership/Proprietorship row

for an organization that was approved at one time and is <u>no longer approved</u>

• Open the Organization Table page (Campus Community > Organization > Create/Maintain Organizations > Organization Table) for the desired organization

| External Org ID:                               | 500083           |                         | 16 🖻 🖗          |                        |      |
|------------------------------------------------|------------------|-------------------------|-----------------|------------------------|------|
| Organization Details                           |                  |                         | Find   View All | First 1 of 1           | Last |
| Effective Date:                                | 01/01/1900       | Status: Active          | +               |                        | + -  |
| Description:                                   | Hungary Program  | n - Capital Univ        | ]               |                        |      |
| Long Description:                              | Hungary Program  | n - Capital University  | -               |                        |      |
| Short Description:                             | Hungary Pr       |                         |                 |                        |      |
| Organization Type:                             | NRS Q 🍄          | Non-Resident Study      | Program         |                        |      |
| Proprietorship:                                | APRV-INTL -      |                         |                 |                        |      |
| Active Locations                               |                  | Personalize   Find   Vi | ew All   🖾   📶  | First 🚺 1 of 1 🚺 Last  |      |
| Location Description                           |                  | Address                 | Effectiv        | ve Date <u>Primary</u> |      |
| 1 Hungary Pr<br>Univ                           | ogram - Capital  |                         | 01/01/1         | 900 🔽                  |      |
| Primary Location:                              | 10               |                         |                 | Locations              |      |
| Active Contacts                                |                  | Personalize   Find   Vi | ew All I 🖾 I 📶  | First 🚺 1 of 1 🕅 Last  |      |
| Contact Name                                   | Тур              | e Job Title             | Effect          | ve Date Primary        |      |
|                                                |                  |                         |                 |                        |      |
| Primary Contact:                               | Q Cont           | act Type Preferred      |                 | Contacts               |      |
| Active Departments                             |                  | Personalize   Find   Vi | ew All I 🖾 I 📶  | First 🚺 1 of 1 🕅 Last  |      |
| Department Description                         | <u>on</u>        | Туре                    | Effective       | e Date Primary         |      |
|                                                |                  |                         |                 |                        |      |
| Primary Department:                            | Q                |                         |                 | Departments            |      |
| Vendor Information                             |                  |                         |                 |                        |      |
| SetID:                                         |                  |                         |                 |                        |      |
| Vendor ID:                                     |                  |                         |                 |                        |      |
| Taxpaver ID:                                   |                  |                         |                 |                        |      |
| Taxpayer ID:                                   |                  |                         |                 |                        |      |
| Organization Type Rel<br>Non-Resident Study Pr | ated Information |                         |                 |                        |      |
|                                                |                  |                         |                 |                        |      |

- Note that the Effective Date is 01/01/1900.
- Also note on the dark blue bar Organization Details that this is page "1 of 1"
- Click on the plus sign in the upper right
- A new page opens:

| PeopleSoft | ٧, | 9.0 |
|------------|----|-----|
|------------|----|-----|

| xternal Org ID:        | 500083           |               | 2                   | i 🖻 💬           | 83                 |   |
|------------------------|------------------|---------------|---------------------|-----------------|--------------------|---|
| rganization Details    |                  |               |                     | Find I View All |                    |   |
| Effective Date:        | 11/29/2012       | Ac            | tive 🚽              |                 |                    | 1 |
| Description:           | Hungary Program  | - Capital Un  | iv                  |                 |                    |   |
| ong Description:       | Hungary Program  | - Capital Uni | iversity            |                 | 1                  |   |
| Short Description:     | Hungary Pr       |               |                     |                 |                    |   |
| Organization Type:     | NRS Q 2          | Non-Residen   | t Study Program     | 1               |                    |   |
| Proprietorship:        | APRV-INTL -      |               |                     |                 |                    |   |
| Active Locations       |                  | Personalize   | Find   View All   🖟 | 🛛   📶 🛛 First   | 1 of 1 D Last      |   |
| Location Description   | ogram Capital    | Address       |                     | Effective Da    | te <u>Primary</u>  |   |
| 1 Univ                 | ogram - Capitar  | -             |                     | 01/01/1900      |                    |   |
| Primary Location:      | 10               |               |                     |                 | Locations          |   |
| Active Contacts        |                  | Personalize   | Find   View All     | 🛛 📔 🛛 First     | 🚺 1 of 1 🚺 Last    |   |
| Contact Name           | Type             | Job           | Title               | Effective Da    | ate <u>Primary</u> |   |
|                        |                  |               |                     |                 |                    |   |
| Primary Contact:       | Q Conta          | ct Type Pref  | ferred              |                 | Contacts           |   |
| Active Departments     |                  | Personalize   | Find   View All     | 🛛   📶 🛛 First   | I of 1 D Last      |   |
| Department Descriptio  | <u>n</u>         |               | Туре                | Effective Date  | e <u>Primary</u>   |   |
|                        |                  |               |                     |                 |                    |   |
| rimary Department:     | Q                |               |                     |                 | Departments        |   |
| Vendor Information     |                  |               |                     |                 |                    |   |
| SetID:                 |                  |               |                     |                 |                    |   |
| Vendor ID:             |                  |               |                     |                 |                    |   |
| Taxpayer ID:           |                  |               |                     |                 |                    |   |
| Organization Type Rel  | ated Information |               |                     |                 |                    |   |
| Non-Resident Study Pro | gram             |               |                     |                 |                    |   |
|                        |                  |               |                     |                 |                    |   |

- The Effective Date now is today's date. You may leave the date as is or change it as appropriate to a date later than 01/01/1900.
- This is now page "1 of 2"
- Click on the Proprietorship drop-down and select from the list **PET-INTL**
- Click Save.
- Unless you made other changes to the page, it will now appear as follows:

| ternal Org ID:        | 500083         |            |                         | 1 P 🖗       |             |                 |  |
|-----------------------|----------------|------------|-------------------------|-------------|-------------|-----------------|--|
| ganization Details    |                |            |                         | Find   View | All First   | 🛾 1 of 2 🖸 Last |  |
| ffective Date:        | 11/29/2012     | *Status    | a: Active 🗸             | ]           |             | + -             |  |
| escription:           | Hungary Pr     | ogram - Ca | pital Univ              |             |             |                 |  |
| ong Description:      | Hungary Pro    | ogram - Ca | pital University        |             |             |                 |  |
| nort Description:     | Hungary Pr     |            |                         |             |             |                 |  |
| rganization Type:     | NRS Q          | Non-F      | Resident Study Pro      | gram        |             |                 |  |
| roprietorship:        | PET-INTL       | -          |                         |             |             |                 |  |
| ctive Locations       |                | Pers       | onalize   Find   View A | u   🖓   📶   | First 🚺 1 o | ri 🖸 Last       |  |
| Ocation Description   | rogram - Cani  | tal.       | ddress                  | <u>Effe</u> | ctive Date  | Primary         |  |
| Univ                  | ogram oapi     | cu.        |                         | 01/0        | 1/1900      |                 |  |
| rimary Location:      | 10             |            |                         |             | Loca        | tions           |  |
| ctive Contacts        |                | Pers       | onalize   Find   View A | a   🖾   🚻   | First 🚺 1 o | ri 🔟 Last       |  |
| contact <u>Name</u>   |                | Туре       | Job Title               | Eff         | ective Date | Primary         |  |
|                       |                |            |                         |             |             |                 |  |
| imary Contact:        | Q              | Contact Ty | rpe Preferred           |             | Con         | tacts           |  |
| ctive Departments     |                | Pers       | onalize   Find   View A | u   🖓   📶   | First 🚺 1 o | ra 🚺 Last       |  |
| epartment Description | <u>on</u>      |            | Түрө                    | Effec       | tive Date   | Primary         |  |
|                       |                |            |                         |             |             |                 |  |
| imary Department:     | Q              |            |                         |             | Depar       | tments          |  |
| endor Information     |                |            |                         |             |             | Ĵ               |  |
| SetID:                |                |            |                         |             |             |                 |  |
| Vendor ID:            |                |            |                         |             |             |                 |  |
| Taxpayer ID:          |                |            |                         |             |             |                 |  |
| rganization Type Re   | lated Informat | tion       |                         |             |             |                 |  |
| Ion-Resident Study Pr | ogram          |            |                         |             |             |                 |  |
|                       |                |            |                         |             |             |                 |  |

PeopleSoft v, 9.0

## 2. External Organization Name change

- a. In order to make the organization names more easily searchable in the drop-down boxes, there may need to be changes in the way the names appear in the PS External Organization table.
- b. Examples of organization name changes are:
  - i. A formal name change If the name of the organization is changing officially as of a given date (adding a new row plus using Correct History for the Location)
  - ii. A simple edit If the name of the organization is incorrect, but there has been no official change (Correct History)

# 2.b.i. Making an official name change as of a given date by <u>adding a new row</u> (and <u>Correct</u> <u>History</u> under Location Summary)

• Open the Organization Table page (Campus Community > Organization > Create/Maintain Organizations > Organization Table) for the desired organization

| xternal Org ID:      | 500132            |            |                     | 18 E        | $\bigcirc$     |               |
|----------------------|-------------------|------------|---------------------|-------------|----------------|---------------|
| rganization Details  |                   |            |                     | Find I \    | /Iew All Fir   |               |
| ffeetine Date:       | 01/01/1900        | t Ctature: | Active              |             |                |               |
| Description:         | OTS San Jose,     | Costa Ric  | a                   |             |                |               |
| ong Description:     | OTS San Jose,     | Costa Ric  | a - Duke Univ       | ersity      |                | N N           |
| Short Description:   | OTS San Jo        |            |                     |             |                |               |
| Organization Type:   | NRS Q 🗘           | Non-Res    | sident Study P      | rogram      |                |               |
| Proprietorship:      | APRV-INTL -       |            |                     |             |                |               |
| Active Locations     |                   | Persona    | ilize   Find   View | AIL   🖾   📶 | First 🚺        | 1 of 1 🚺 Last |
| Location Description |                   | Addr       | 855                 | 1           | Effective Date | Primary       |
| 1 OTS San J          | ose, Costa Rica   |            |                     | 0           | 1/01/1900      |               |
| Primary Location:    | 1 Q               |            |                     |             | L              | ocations      |
| Active Contacts      |                   | Persona    | lize   Find   View  | AII   🕢   📶 | First 🚺        | 1 of 1 🚺 Last |
| Contact Name         | <u>ת</u>          | <u>ibe</u> | Job Title           |             | Effective Date | Primary       |
|                      |                   |            |                     |             |                |               |
| rimary Contact:      | Q Co              | ntact Type | Preferred           |             | C              | Contacts      |
| Active Departments   |                   | Persona    | lize   Find   View  | AIL   🕢   📶 | First 🚺        | 1 of 1 🚺 Last |
| Department Descripti | ion               |            | Туре                | E           | fective Date   | Primary       |
|                      |                   |            |                     |             |                |               |
| rimary Department:   | Q                 |            |                     |             | De             | partments     |
| Vendor Information   |                   |            |                     |             |                |               |
| SetID:               |                   |            |                     |             |                |               |
| Vendor ID:           |                   |            |                     |             |                |               |
| Taxpayer ID:         |                   |            |                     |             |                |               |
| Organization Type Pe | lated Information |            |                     |             |                |               |
| Non-Resident Study P | rogram            |            |                     |             |                |               |
|                      |                   |            |                     |             |                |               |

- Click on the yellow Correct History button in the lower right. It is now grayed out.
- Note that the Effective Date is 01/01/1900.
- Also note on the dark blue bar Organization Details that this is page "1 of 1"
- Click on the plus sign in the upper right
- A new page opens as follows:

```
PeopleSoft v, 9.0
```

| WESLEYAN<br>UNIVERSET<br>Favorites Main Menu > 0                                       | Campus Community                                   | / → Organiz                              | ation > Create/I              | Maintain Org                 | anizations                    | > Organizati          | on Table  |
|----------------------------------------------------------------------------------------|----------------------------------------------------|------------------------------------------|-------------------------------|------------------------------|-------------------------------|-----------------------|-----------|
| Organization Table                                                                     | Regional 500132                                    |                                          | M                             | i 🖻 🖗                        |                               | _                     |           |
| Organization Details                                                                   |                                                    |                                          |                               | Find   View All              | First                         |                       | st        |
| *Effective Date:<br>*Description:<br>Long Description:                                 | 11/29/2012 T<br>OTS San Jose, C<br>OTS San Jose, C | Status: Ac<br>osta Rica<br>osta Rica - D | tive 🗸                        |                              |                               | •                     |           |
| Short Description:<br>*Organization Type:<br>*Proprietorship:                          | OTS San Jo NRS Q                                   | Non-Resider                              | nt Study Program              | 1                            |                               |                       |           |
| Active Locations           Location         Description           1         OTS San Jo | se, Costa Rica                                     | Personalize  <br>Address                 | Find   View All   🕼           | D   #<br>Effectiv<br>01/01/1 | First 🚺 1 o<br>re Date<br>900 | ri 🖸 Last<br>Primary  |           |
| Primary Location:                                                                      | 1 Q                                                |                                          |                               |                              | Loca                          | ations                |           |
| Active Contacts<br>Contact Name                                                        | Туре                                               | Personalize  <br>Job                     | Filnd   View All   🖟<br>Title | Effecti                      | First 🚺 1 o<br>ve Date        | rı D Last<br>Primary  |           |
| Primary Contact:                                                                       | Q Conta                                            | act Type Pre                             | ferred                        |                              | Con                           | tacts                 |           |
| Active Departments           Department         Descriptio                             | <u>n</u>                                           | Personalize                              | Find   View All   6           | ⊡   ¥≣<br>  <u>Effective</u> | First 🚺 1 o<br>Date           | r1 Di Last<br>Primary |           |
| Primary Department:                                                                    | Q                                                  |                                          |                               |                              | Depar                         | tments                |           |
| Vendor Information<br>SetID:<br>Vendor ID:<br>Taxpayer ID:                             |                                                    |                                          |                               |                              |                               |                       |           |
| Organization Type Rel.<br>Non-Resident Study Pro                                       | ated Information                                   | :21:57AM b                               | y: PPLSOFT                    |                              |                               |                       |           |
| Save Return to Sea                                                                     | rch Notify                                         | <b>(</b> )                               | Add 🖉 Update/D                | isplay 🔏 1                   | nclude Hilstor                | y 🕼 Correc            | t History |

- The Effective Date on this page is today's date. You may leave this as is or change it as appropriate to a date later than 01/01/1900. (After the new name has been entered, when this organization is referenced, it will be with the new name as of the new Effective Date.)
- This is now page "1 of 2." (Page 2 of 2 is the old name.
- Make the changes for the official name in the three description boxes. Click Save.

| Peo  | oleSoft | v. | 9.0 |
|------|---------|----|-----|
| 1 00 | 00001   | ۰, | 0.0 |

| ernal Org ID:                                    | 500132                                |                | 19                          |                       |               |                           |
|--------------------------------------------------|---------------------------------------|----------------|-----------------------------|-----------------------|---------------|---------------------------|
| ganization Details                               |                                       |                | Ē                           | ind   <u>View All</u> | Fir           | st 🖬 1 of 2 🖸 <u>Last</u> |
| ffective Date:                                   | 11/29/2012                            | *Status:       | Active 🚽                    |                       |               | + -                       |
| escription:                                      | Org Tropical                          | Studies Cost   | a Ric                       |                       |               |                           |
| ong Description:                                 | Organization                          | for Tropical S | Studies Costa Rica          |                       |               |                           |
| hort Description:                                | Org Trop S                            |                |                             |                       |               |                           |
| Organization Type:                               | NRS Q *                               | Non-Re         | sident Study Program        |                       |               |                           |
| Proprietorship:                                  | APRV-INTL                             | -              |                             |                       |               |                           |
| ctive Locations                                  |                                       | Persona        | alize   Find   View Ali   🐼 | ] 📶 👔                 | First 🚺       | 1 of 1 🚺 Last             |
| Location Description                             |                                       | Add            | 1955                        | Effectiv              | e <u>Date</u> | <u>Primary</u>            |
| 1 OTS San Jos                                    | se, Costa Rica                        | 1              |                             | 01/01/1               | 900           |                           |
| rimary Location:                                 | 10                                    |                |                             |                       | L             | ocations                  |
| Active Contacts                                  |                                       | Persona        | alize   Find   View Ali   🐼 | ן 📶 ן נ               | First 🔟       | 1 of 1 🚺 Last             |
| Contact Name                                     |                                       | Туре           | Job Title                   | Effecti               | ve Date       | Primary                   |
|                                                  |                                       |                |                             |                       |               |                           |
| rimary Contact:                                  |                                       | Contact Type   | Preferred                   |                       | C             | Contacts                  |
| Active Departments                               |                                       | Persona        | alize   Find   View Ali   👰 | ] 1                   | First 🚺       | 1 01 1 135                |
| Department Descriptio                            | n                                     |                | Туре                        | Effective             | Date          | Primary                   |
|                                                  |                                       |                |                             |                       |               |                           |
| rimary Department:                               | Q                                     |                |                             |                       | De            | partments                 |
| Vendor Information                               |                                       |                |                             |                       |               |                           |
| C-41D-                                           |                                       |                |                             |                       |               |                           |
| Settu:                                           |                                       |                |                             |                       |               |                           |
| Vendor ID:                                       |                                       | 1              |                             |                       |               |                           |
| Taxpayer ID:                                     |                                       | 1              |                             |                       |               |                           |
| Organization Type Rela<br>Non-Resident Study Pro | ated Informati<br>I <mark>gram</mark> | on             |                             |                       |               |                           |
|                                                  |                                       |                |                             |                       |               |                           |
| act Undate Date/Time:                            | 11/29/20                              | 12 2-22-570    | M by: CPIKE01               |                       |               |                           |

- <u>Changing the Name Under Active Locations</u> You'll note that the name of the organization has not changed in the Active Locations section. Unless the name for the primary location is meant to stay the same, this information needs to be edited on the Locations page which is a separate table.
  - o Click the yellow Correct History button at the bottom of the page. The text will gray out.
  - Click on the yellow Locations button.

```
PeopleSoft v, 9.0
```

| ocatior           | 1 Summary Location Detai                  | 1                                       |                             |               |                  |      |
|-------------------|-------------------------------------------|-----------------------------------------|-----------------------------|---------------|------------------|------|
| rg ID:<br>imary I | 500132 Org Tropical<br>Location: 1 OTS Sa | Studies Costa Ric<br>n Jose, Costa Rica | 2                           | 2 🖗           |                  |      |
| ocatio            | n                                         | Person                                  | alize   Find   View Ali   🖗 | ] i 📶         | First 🚺 1 of 1 🚺 | Last |
| ocation           | Description                               | Address                                 | Effective Date              | <u>status</u> | Location Details |      |
|                   | OTS San Jose, Costa Rica                  |                                         | 01/01/1900 A                | Active        | Location Details | =    |
|                   |                                           |                                         |                             |               |                  | Add  |

o Click on the Locations Details link

| mary Location                                                                               |                   | Idies Costa Ric |                                           |                         |               |  |
|---------------------------------------------------------------------------------------------|-------------------|-----------------|-------------------------------------------|-------------------------|---------------|--|
| and a second second                                                                         | 1 OTS San J       | ose, Costa Rica |                                           |                         | N             |  |
| ocation:                                                                                    | 1                 |                 |                                           | no First M              | 1 of 1 🔤 Last |  |
| cation History                                                                              | •                 |                 | Find   View A                             | First 🚺 1 o             | r 1 🖸 Last    |  |
| Effective Date:                                                                             | 01/01/1900        | Status: AC      | ctive -                                   |                         | FE            |  |
| Desseintion:                                                                                | OTS San Jose Cost | a Rica          |                                           |                         |               |  |
| Description:                                                                                | OTS San Jo        |                 |                                           |                         |               |  |
| Short Desc:                                                                                 |                   |                 |                                           |                         |               |  |
| OUDTO/:                                                                                     | CRI O             |                 |                                           |                         |               |  |
| Address:                                                                                    | CRI Q Costa Rica  |                 | 1000                                      |                         |               |  |
| Address:                                                                                    | CRI Q Costa Rica  | Edit Ad         | ddress                                    |                         |               |  |
| Electronic Add                                                                              | Iresses           | Edit Ad         | ddress                                    |                         |               |  |
| Electronic Add<br>Email ID:<br>URL Address<br>EDI Address                                   | Iresses           | Edit Ad         | ddress                                    |                         |               |  |
| Electronic Add<br>Email ID:<br>URL Address<br>EDI Address<br>Location Phon                  | Iresses           | Edit Ad         | ddress<br>I View Alii   🔊   🏙             | First 🖬 1 of            |               |  |
| Electronic Add<br>Email ID:<br>URL Address<br>EDI Address:<br>Location Phone                | Iresses           | Edit Ad         | ddress<br>  View All 1 & 1 #<br>Extension | First 1 or 1            |               |  |
| Electronic Add<br>Email ID:<br>URL Address:<br>EDI Address:<br>Location Phon<br>-Phone Type | Iresses           | Edit Ad         | I View Ali   (20 ) #                      | First 1 or<br>Preferred |               |  |

PeopleSoft v, 9.0

- Note the original names are still on the Location Summary page under the Location History Section.
- Change the Description and Short Desc to correspond with the same fields on the Organization Table page.
- NOTE: There must be a Country code filled in under Location History. If there is not, when you click OK, you will receive the Message: Warning -- At least one address is required when adding a new organization. (14200,14)
  - Simply click **OK.** This is because only the Country is required. If the Country is on the page, you are not required to enter the full address or contact information. Those are optional.
- o Click OK and when the Organization Table page opens, click Save.
- The new description is now saved in both the Organization and Location tables.

## 2.b.ii Correcting an inaccurate name through Correct History

 Open the Organization Table page (Campus Community > Organization > Create/Maintain Organizations > Organization Table) for the desired organization

```
PeopleSoft v, 9.0
```

|                       | 739435           |                           | M 🖬 🗭                |                            |
|-----------------------|------------------|---------------------------|----------------------|----------------------------|
| rganization Details   |                  |                           | Find   View All      | First 🚺 1 of 1 🚺 Last      |
| Effective Date:       | 01/01/1990 🛐 ,   | Status: Active            | -                    | + -                        |
| Description:          | Universidad Auto | onoma de Yucata           |                      |                            |
| ong Description:      | Universidad Auto | onoma de Yucatan          |                      |                            |
| Short Description:    | Universida       |                           |                      |                            |
| Organization Type:    | NRS Q P          | Non-Resident Study F      | rogram               |                            |
| Proprietorship:       | APRV-INTL -      |                           |                      |                            |
| Active Locations      |                  | Personalize   Find   View | v All   🖉   📶 🛛 Firs |                            |
| Location Description  | i Autonoma de    | Address                   | Effective D          | <u>vate</u> <u>Primary</u> |
| 1 Yucata              |                  |                           | 01/01/1990           |                            |
| rimary Location:      | 10               |                           |                      | Locations                  |
| Active Contacts       |                  | Personalize   Find   View | v All   🖓   📶 🛛 Firs | t 🚺 1 of 1 🖸 Last          |
| Contact Name          | Ти               | pe Job Title              | Effective I          | Date <u>Primary</u>        |
|                       |                  |                           |                      |                            |
| rimary Contact:       | Con              | tact Type Preferred       |                      | Contacts                   |
| ctive Departments     |                  | Personalize   Find   View | y All   🖾   📶 🛛 Firs | t 🚺 1 of 1 🚺 Last          |
| Department Descriptio | n                | Type                      | Effective Da         | te <u>Primary</u>          |
|                       |                  |                           |                      |                            |
| rimary Department:    | Q                |                           | _                    | Departments                |
| Vendor Information    |                  |                           |                      |                            |
|                       |                  |                           |                      |                            |
| SetID:                |                  |                           |                      |                            |
| SetID:<br>Vendor ID:  |                  |                           |                      |                            |

- Click on the Correct History button in the lower right
- The appearance of the button changes so that the icon is grayed out -
- Make whatever changes are needed to the organization name by typing in the three Description fields

#### Office: Office of International Studies

| ternal Org ID: 7394                                                                                                    | 435                                                                                                    | 23           |                     |                                   |
|----------------------------------------------------------------------------------------------------|----------------------------------------------------------------------------------------------------|--------------|---------------------|-----------------------------------|
| ganization Details                                                                                                    |                                                                                                    | FI           | nd   View All First | 1 of 1 🔯 Last                     |
| Effective Date:<br>Description:<br>Long Description:<br>Short Description:<br>Drganization Type:<br>Proprietorship:<br>Approximations | 01/1000 🔀 ±Status:<br>SA Butler Universidad<br>SA Butler Universidad<br>SA Butl<br>SA Butl<br>SA Butl<br>SA Butl<br>SA Butl<br>SA Butl<br>SA Butl<br>SA Butl<br>SA Butl<br>SA Butl<br>SA Butl<br>SA Butl<br>SA Butl<br>SA Butl<br>SA Butler Universidad | Active       |                     |                                   |
| Universidad Auto                                                                                                    | noma de                                                                                                    | 1922         | 01/01/1990          |                                   |
| Primary Location:                                                                                                    | 10                                                                                                    |              | Lo                  | cations                           |
| Contact Name Innary Contact. Active Departments Department                                                                            | LIDE<br>Contact Type<br>Percent                                                                                                    | I Preferred  | Effective Date      | entaoto<br>er 1 D Loot<br>Primary |
| Primary Department:                                                                                                    | Q                                                                                                    |              | Dep                 | artments                          |
| Vendor Information SetID: Vendor ID: Taxpayer ID:                                                                                     |                                                                                                    |              |                     |                                   |
| Organization Type Related<br><u>Non-Resident Study Program</u><br>ast Update Date/Time:                                               | 11/29/2012 3·21·21P                                                                                                    | M by CPIKE01 |                     |                                   |

- Click Save.
- <u>Changing the Name Under Active Locations</u> You'll note that the name of the organization has not changed in the Active Locations section. Unless the name for the primary location is meant to stay the same, this information needs to be edited on the Locations page which is a separate table.
  - o The Correct History button will still be grayed out.
  - Click on the yellow Locations button.

#### Office: Office of International Studies

| Ocation     Personalize   Find   View All   Image: Personalize   Find   View All   Image: Personalize   Find   View All   Find   View All   Image: Personalize   Find   View All   Find   View All   Find   View All   Find   View All   Find   View All   Find   View All   Find   View All   Find   View All   Find   View All   Find   View All   Fi | ID: 739435               | IF SA Butler Univ | versidad Auton | in a ta                              | 3 🖬 🔎           |                  |      |
|----------------------------------------------------------------------------------------------------|--------------------------|-------------------|----------------|--------------------------------------|-----------------|------------------|------|
| ocation Description Address Effective Date Status Location Details                                                                                                    | cation                   | i oniversidad     | Autonoma de 11 | Personalize   <u>Find</u>   View All | @  <b>#</b>     | First 🚺 1 of 1 🚺 | Last |
| Induced ded Astronomy de                                                                                                    | ation Description        | A                 | ddress         | Effective Dat                        | e <u>Status</u> | Location Details |      |
| Yucata 01/01/1990 Active Location Details                                                                                                    | Universidad Au<br>Yucata | itonoma de        |                | 01/01/1990                           | Active          | Location Details | •    |

- Click on the Location Details link.
- Change the Description and Short Desc to correspond with the same fields on the Organization Table page.

| ami aanti                                                                                                    | 1 15 04                                                                                                    | Dutles U-     | ad Auton        |             | 8                                                                                                | Y E 🗇               |               |      |  |
|----------------------------------------------------------------------------------------------------|----------------------------------------------------------------------------------------------------|---------------|-----------------|-------------|--------------------------------------------------------------------------------------------------|---------------------|---------------|------|--|
| ary Location:                                                                                                    | 1 15 34                                                                                                    | A Butler Univ | ersidad Aut     | on          | Find                                                                                             | First               | 1 1 1 2       | Last |  |
| ocation:                                                                                                    | 1                                                                                                    |               |                 |             |                                                                                                  |                     |               |      |  |
| ation History                                                                                                    |                                                                                                    |               |                 | Fin         | View All                                                                                         | First 🚺             | of 1 🖬 La     | sist |  |
| ffective Date:                                                                                                    | 01/01/1990                                                                                                    |               | Status:         | Active      | -                                                                                                |                     | (+)           | =    |  |
| Description:                                                                                                    | IF SA Butler Un                                                                                                    | iversidad Au  | ton             |             |                                                                                                  |                     |               |      |  |
| hort Desc:                                                                                                    | IF SA Butl                                                                                                    |               |                 | - 22        |                                                                                                  |                     |               |      |  |
| and a second second second                                                                                          | A REAL OF                                                                                                    |               |                 |             |                                                                                                  |                     |               |      |  |
| ountry:                                                                                                    | MEX Q Mexic                                                                                                    | 0             |                 |             |                                                                                                  |                     |               |      |  |
| Country:<br>ddress:                                                                                                 | MEX Q Mexic                                                                                                    | D             |                 | Edit Addres | 15                                                                                               |                     |               |      |  |
| :ountry:<br>ddress:                                                                                                 | MEX Q Mexic                                                                                                    | 0             |                 | Edit Addres | <u>15</u>                                                                                        |                     |               |      |  |
| Country:<br>ddress:<br>Electronic Add<br>Email ID:<br>URL Address<br>EDI Address                                    | Iresses                                                                                                    | 0             |                 | Edit Addres | 5                                                                                                |                     |               |      |  |
| country:<br>ddress:<br>Electronic Add<br>Email ID:<br>URL Address<br>EDI Address                                    | Iresses                                                                                                    |               |                 | Edit Addres | 5                                                                                                |                     | 0             |      |  |
| Country:<br>ddress:<br>Electronic Add<br>Email ID:<br>URL Address:<br>EDI Address:<br>Location Phore<br>"Phone Type | Iresses  resses  resses  resses  resses  res  res | Pe            | reonalize   Fil | Edit Addres |                                                                                                  | First <b>XI</b> 1 ( | <b>*1</b> Las |      |  |
| Country:<br>ddress:<br>Electronic Add<br>Email ID:<br>URL Address:<br>EDI Address:<br>.ocation Phor<br>Phone Type   | Iresses                                                                                                    | o<br>Pe       | rsonalize   Fil | Edit Addres | 2<br>7<br>9<br>9<br>9<br>9<br>9<br>9<br>9<br>9<br>9<br>9<br>9<br>9<br>9<br>9<br>9<br>9<br>9<br>9 | First <b>CI</b> 1 c | e1 🛛 Las      |      |  |

- Click Save. The following message may appear: *Warning -- At least one address is required when adding a new organization. (14200,14).* Simply click **OK.** This is because only the Country is required. If the Country is on the page, you are not required to enter the full address or contact information. Those are optional.
- Click OK and when the Organization Table page opens, click Save.

PeopleSoft v, 9.0

• The new description is now saved in both the Organization and Location tables.

# 3. Addition or editing of Location information

- a. There are currently a number of Organizations that either do not have countries associated with them or the country needs to be revised (e.g. from USA). These occur in the Organization Locations table.
- b. These edits include:
  - i. Adding a country where none exists in the Organization Locations page
  - ii. Changing a country code on both pages.

## 3.b.i Adding a country where none exists in the Organization Locations Table

• Start by making a note of the Description and Short Desc to be entered onto the Locations page (NOTE: this information <u>may</u> be missing from the Location page). Open the Organization Table page (*Campus Community* > *Organization* > *Create/Maintain Organizations* > *Organization Table*) for the desired organization.

### Office: Office of International Studies

### PeopleSoft v, 9.0

| ternal Org ID:                                   | 0500520                  |                 |                | M 🖬 🖗         |              |                 |
|--------------------------------------------------|--------------------------|-----------------|----------------|---------------|--------------|-----------------|
| rganization Details                              |                          |                 |                | Find   View A | All First    | 🛾 1 of 1 🚺 Last |
| ffective Date:                                   | 01/01/1990 🔀             | *Status: A      | ctive 🚽        |               |              | + -             |
| Description:                                     | Florence Campu           | s - Fairfield I | Un             |               |              |                 |
| ong Description:                                 | Florence Campu           | s - Fairfield I | University     |               |              |                 |
| hort Description:                                | Florence C               | ]               |                |               |              |                 |
| )rganization Type:                               | NRS Q                    | Non-Reside      | ent Study Prog | ram           |              |                 |
| roprietorship:                                   |                          |                 |                |               |              |                 |
| ctive Locations                                  |                          | Personalize     | Find View All  | 🖓   📶         | First 🚺 1 of | 1 🖸 Last        |
| Location Description                             |                          | Address         |                | Effec         | tive Date    | Primary         |
|                                                  |                          |                 |                |               |              |                 |
| rimary Location:                                 | Q                        |                 |                |               | Loca         | tions           |
| ctive Contacts                                   |                          | Personalize     | Find View All  | 🖓   🛗         | First 🚺 1 of | 1 🖸 Last        |
| Contact Name                                     | <u>1</u> 1               | <u>Jol</u>      | b Title        | Effec         | tive Date    | Primary         |
|                                                  |                          |                 |                |               |              |                 |
| rimary Contact:                                  | Q Con                    | tact Type Pre   | eferred        |               | Con          | tacts           |
| ctive Departments                                |                          | Personalize     | Find View All  | 🖓   📶         | First 🚺 1 of | 1 🔟 Last        |
| Department Description                           | 1                        | Alter Constant  | Туре           | Effecti       | ve Date      | Primary         |
|                                                  |                          |                 |                |               |              |                 |
| rimary Department:                               | Q                        |                 |                |               | Depar        | tments          |
| Vendor Information                               |                          |                 |                |               | -            |                 |
| SatiD                                            |                          |                 |                |               |              |                 |
| Vendor ID:                                       |                          |                 |                |               |              |                 |
| Taxpaver ID:                                     |                          |                 |                |               |              |                 |
|                                                  |                          | _               |                |               |              |                 |
| Organization Type Rela<br>Non-Resident Study Pro | ited Information<br>gram |                 |                |               |              |                 |
|                                                  |                          |                 |                |               |              |                 |
|                                                  | 07/12/2012               | 4-24-57AM       |                |               |              |                 |

• After having noted the descriptions, open the Location Summary page by clicking on the yellow Locations button.

```
PeopleSoft v, 9.0
```

| ID: 0500520<br>ary Location: | Florence Campus - Fairfield Un | M 🖬 🗭                                   |                      |  |
|------------------------------|--------------------------------|-----------------------------------------|----------------------|--|
| ation                        |                                | Personalize   Find   View All   🕼   🏙 F | Irst 🚺 1 of 1 🚺 Last |  |
| ation Description            | Address                        | Effective Date Status Lo                | cation Details       |  |
|                              |                                | Lo                                      | cation Details       |  |
|                              |                                |                                         | Add                  |  |

- Click on the <u>Locations Details</u> link.
- Change the Effective Date to be the same as the Effective Date on the Organization Table page. In this case, it should be changed to 01/01/1990.
- Enter the Description and the Short Desc
- From the Country drop-down box, select the appropriate country

| Org ID: 0500520                                                                                                 | Florence Campu       | is - Fairfield Un                       |                    | S 🖬 🔛                          |                |    |
|----------------------------------------------------------------------------------------------------|----------------------|-----------------------------------------|--------------------|--------------------------------|----------------|----|
| Primary Location:                                                                                               |                      |                                         |                    |                                |                | _  |
| Location                                                                                                    |                      |                                         |                    | Find First                     | a 1 of 1 🛄 Las | st |
| Location: 1                                                                                                    |                      |                                         | The Albert         |                                |                |    |
| Location History                                                                                                |                      |                                         | ring   view A      |                                | 1 of 1 == Last |    |
| Effective Date                                                                                                  | 01/01/1990           | Status: Ac                              | tive 🔻             |                                | +-             |    |
| *Description:                                                                                                   | Florence Campus - Fa | airfield Un                             |                    |                                |                |    |
| Short Desc:                                                                                                    | Florence C           |                                         |                    |                                |                |    |
| Country:                                                                                                    | ITA Q Italy          |                                         |                    |                                |                |    |
| Address                                                                                                    |                      | -                                       |                    |                                |                |    |
| na aress.                                                                                                    |                      |                                         | art Address        |                                |                |    |
|                                                                                                    |                      | 5                                       | dit Address        |                                |                |    |
|                                                                                                    |                      | <u>=</u>                                | <u>ait Address</u> |                                |                |    |
|                                                                                                    |                      | <u> </u>                                | ait Address        |                                |                |    |
|                                                                                                    |                      | Ē                                       | ait Address        |                                |                |    |
| Electronic Addr                                                                                                 | esses                | <u>-</u>                                | ait Address        |                                |                |    |
| Electronic Addr                                                                                                 | esses                | E                                       | ait Address        |                                |                |    |
| Electronic Addr<br>Email ID:<br>URL Address:                                                                    | esses                | E                                       | ait Address        |                                |                |    |
| Electronic Addr<br>Email ID:<br>URL Address:<br>EDI Address:                                                    | esses<br>            | 5                                       | ait Address        |                                |                |    |
| Electronic Addr<br>Email ID:<br>URL Address:<br>EDI Address:                                                    | esses<br>            | 2                                       | ait Address        |                                |                |    |
| Electronic Addr<br>Email ID:<br>URL Address:<br>EDI Address:                                                    | esses                | 5                                       | dir Address        |                                |                |    |
| Electronic Addr<br>Email ID:<br>URL Address:<br>EDI Address:<br>Location Phone                                  | esses                | Personalize   Fing                      | View All   SD   #  | First <b>1</b> 1.<br>Preferred | of 1 Data      |    |
| Electronic Addr<br>Email ID:<br>URL Address:<br>EDI Address:<br>Location Phone<br>Phone Tipe                    | esses                | <u>Personalize   Find  </u>             | View All   SD   #  | First 1<br>Preferred           | of 1 III Last  |    |
| Electronic Addr<br>Email ID:<br>URL Address:<br>EDI Address:<br>Location Phone<br>Phone Type                    | esses                | <u>Personalize</u>   <u>Find</u>        | View AG   S   #    | First 1 1<br>Professed         | ef a Date      |    |
| Electronic Addr<br>Email ID:<br>URL Address:<br>EDI Address:<br>Location Phone<br>Phone Type<br>Last Update Dat | esses                | Personalize   Fing  <br>2 4:09:44PM by: | View All   🐼   🚟   | First 1 1                      | er 10 ast      |    |

- Click OK.
  - The following message may appear: Warning -- At least one address is required when adding a new organization. (14200,14). Simply click OK. This is because only the Country is required. If the Country is on the page, you are not required to enter the full address or contact information. Those are optional.
- You are returned to the Organization Table page. Click Save.

PeopleSoft v, 9.0

# 4. Adding or editing Affiliations page

- a. The Affiliations page contains required information for NRS organizations as well the new elective Fullyear designation (Group Type = OIT and Group Code = FYM or FYO).
- b. **QUERY:** This query displays all the Affiliations Details fields, required as well as elective: **WOIS\_EXT\_ORG\_AFFILIATIONS**
- c. The details regarding these codes are shown here:

| Group<br>Type | Group<br>Cd | Eff Date | Status | Descr                  | Short<br>Desc |
|---------------|-------------|----------|--------|------------------------|---------------|
| OIT           | FYO         | 1/1/1900 | А      | Full-year optional     | FY<br>Option  |
| ΟΙΤ           | FYM         | 1/1/1900 | A      | Full-year<br>mandatory | FY<br>Mandtry |

- i. There are some active organizations that do not have any of the required information (i.e. Affiliation Details). These should be reviewed and updated as needed
- ii. Any organizations that should have the Group Code/Group Type designating Full-year needs to be updated.

## 4.b.i. Adding required Affiliation Details information

- Open the Organization Affiliation page : (Campus Community > Organization > Create/Maintain Organizations > Organization Affiliation) for the desired organization
- Complete the fields on this page as follows (some may already be populated):
  - o Academic Institution: Wesleyan University
  - **GPA Type:** 100P
  - Grading Scheme: UGD
  - Grading Basis: TRN
  - Level of Detail: Detail
  - **Details to Print:** External Courses (*This means that the course number and title that will print on the transcript is the external course title, not the internal equivalent course.*)
  - Check Include Transfer Credit in GPA: This box must be checked.

#### Office: Office of International Studies

#### PeopleSoft v, 9.0

| g ID: 636783 S              | IT: Vietnam Cul | ture & De  | velo           |                 | S 🖬 🗭           |          |
|-----------------------------|-----------------|------------|----------------|-----------------|-----------------|----------|
| filiation Details           |                 |            |                | Find   View All | First 🚺 1 of    | 1 🖸 Last |
| Affiliation with Institutio | n               |            |                |                 |                 | (+) (-)  |
| *Academic Institution:      | Wesleyan Ur     | niversity  |                | +               |                 |          |
| *GPA Type:                  | 100P Q          | 100 Poin   | t Scale        |                 |                 |          |
| *Grading Scheme:            | UGD             | Undergra   | aduate Grading | Scheme          |                 |          |
| *Grading Basis:             | TRN Q           | Transfer   | Grading Basis  |                 |                 |          |
| Transfer Credit Transcri    | ipt Print       |            |                |                 |                 |          |
| *Level of Detail:           | Detail          |            | Include 1      | Transfer Cre    | dit in GPA      |          |
| Details to Print:           | External Cou    | rses       | -              |                 |                 |          |
| Organization Groups         | constant and a  | Personalit | ze   Find   🔎  | First           | 🛛 1 of 1 🖸 Last |          |
| Group Type                  | *Group Code     |            |                |                 |                 |          |
|                             |                 |            |                |                 |                 |          |

• Save the page.

# 4.b.ii Adding <u>elective</u> Affiliation page information (full year under Organization Groups)

• Open the Organization Affiliation page : (Campus Community > Organization > Create/Maintain Organizations > Organization Affiliation) for the desired organization

### Office: Office of International Studies

| rg ID: 500091 Ir             | nternational Christian Univer 🔡 🖻 💬              |
|------------------------------|--------------------------------------------------|
| ffiliation Details           | Find   View All First 🚺 1 of 1 🗾 Last            |
| Affiliation with Institution | n F                                              |
| *Academic Institution:       | Wesleyan University                              |
| *GPA Type:                   | 100P Q 100 Point Scale                           |
| *Grading Scheme:             | UGD Undergraduate Grading Scheme                 |
| *Grading Basis:              | TRN Q Transfer Grading Basis                     |
| Transfer Credit Transcri     | ipt Print                                        |
| *Level of Detail:            | Detail 🚽 🗹 Include Transfer Credit in GPA        |
| Details to Print:            | External Courses 👻                               |
| Organization Groups          | Personalize   Find   🐼   🎬 First 🗹 1 of 1 🖸 Last |
| Croup Type                   | *Group Code                                      |
| OIS-Time                     | Full-year mandatory                              |

- Under Organization Groups, Group Type, select OIS-Time.
- Under Organization Groups, Group Code, select the appropriate code; in this example it is Full-year mandatory
- Click Save.